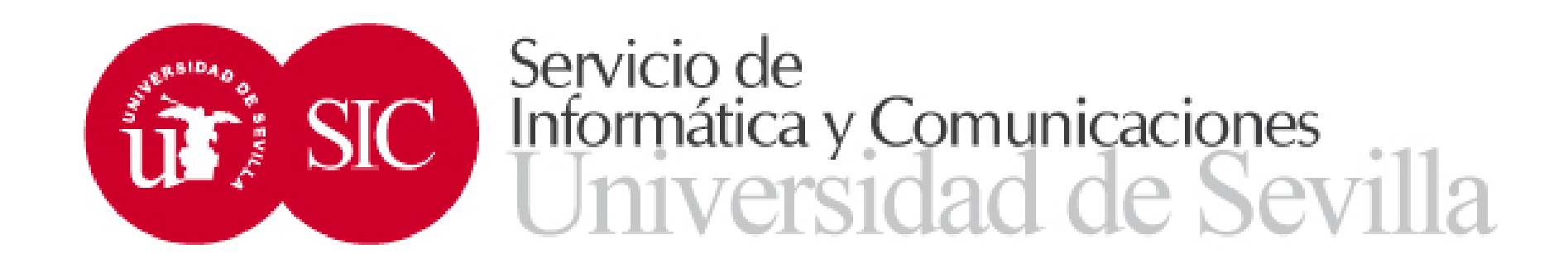

# Datos de movilidad

Avda. Reina mercedes S/N · Edificio Rojo · 41012-SEVILLA

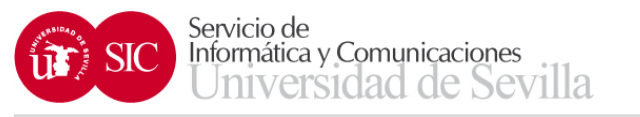

- Los datos de movilidad están en SEVIUS, en el apartado:
- Mi perfil → Datos académicos → Datos de movilidad
- Si el estudiante tiene más de un expediente de movilidad aparece una pantalla para poder seleccionar el expediente concreto, en caso contrario, accederá directamente

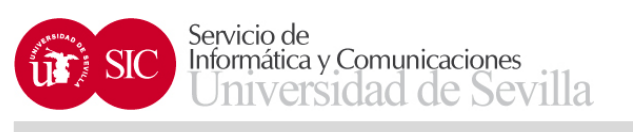

| Secretaría Virtual de la Univ 🗙 🕂                                          |                                               | and the second second se |                                            | - <b>0</b> ×                                                                   |
|----------------------------------------------------------------------------|-----------------------------------------------|----------------------------------------------------------------------------------------------------|--------------------------------------------|--------------------------------------------------------------------------------|
| + https://seviuspre.us.es/menu/inde                                        | ex.php?ids=9baf13c51&menu=2-1:13:698          |                                                                                                    | C <sup>e</sup> Q, Buscar                   | ☆ 自 ♥ ♣ ☆ ♥ ₩ - =                                                              |
| Más visitados 🗌 Comenzar a usar Firefox                                    | UNIVERSITAS XXI - AC                          |                                                                                                    |                                            |                                                                                |
| Acceso desde servidor de pruebas                                           |                                               |                                                                                                    |                                            |                                                                                |
| U Secre                                                                    | etaría Virtual<br>UNIVERSIDAD & SEVILLA       |                                                                                                    |                                            | ANTONIO JOSE CARRILLO SIERRA<br>Sevilla, Viernes 17 de Mayo de 2019<br>Salir 🌖 |
| La Secretaria Virtual Mis notificacion                                     | nes Mi perfil Buscar persona Mis aplicaciones | Otras utilidades Gestión de usuarios administrativos Gestión de SEVIU                                                                                                    | S Refrescar menú                           |                                                                                |
| Estás en: Mi perfil > Datos académicos >                                   | > Datos de movilidad                          |                                                                                                    |                                            | Agregar a favoritos                                                            |
| 🚥 Novedades 🔹                                                              | Datos de movilidad                            |                                                                                                    |                                            |                                                                                |
| Puntuación para la próxima<br>automatrícula                                | Expedientes de movilidad                      |                                                                                                    |                                            |                                                                                |
| -                                                                          | Curso académico                               | Programa                                                                                                    | Destino                                    | Seleccionar                                                                    |
| 🌼 Mi perfil                                                                | 2019-20                                       | Convenios                                                                                                    | Universidad de Los Lagos                   | <b>a</b>                                                                       |
| Datos identificativos                                                      | 2019-20                                       | Erasmus Estudio                                                                                                    | Institut Supérieur D"Électronique de Paris |                                                                                |
| Datos académicos<br>→ Datos personales                                     |                                               |                                                                                                    |                                            |                                                                                |
| Puntuación para la próxima automatrícula                                   |                                               |                                                                                                    |                                            |                                                                                |
| → Datos de movilidad                                                       |                                               |                                                                                                    |                                            |                                                                                |
| → Primer y segundo ciclo                                                   |                                               |                                                                                                    |                                            |                                                                                |
| → Instituto de Idiomas  Idiomas superados /  acreditados                   |                                               |                                                                                                    |                                            |                                                                                |
| Histórico de pruebas de<br>→ acceso hechas en la<br>Universidad de Sevilla |                                               |                                                                                                    |                                            |                                                                                |
| Datos de empleado                                                          |                                               |                                                                                                    |                                            |                                                                                |
| Carné universitario                                                        |                                               |                                                                                                    |                                            |                                                                                |
| Cambiar Pin de Sevius Móvil                                                |                                               |                                                                                                    |                                            |                                                                                |
|                                                                            |                                               | Universidad de Sevilla. C/ S. Fernando, 4, C.P. 41004-Sevilla                                                                                                    | España. Centralita exterior: 954551000     |                                                                                |

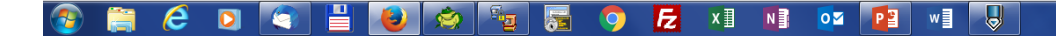

ES 🔺 🖿 🛱 🍾 11:09 17/05/2019

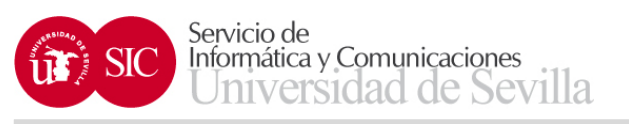

|                                                                                                    | Secretaría Virtual de la Univ 🗙                                                                                                    | +                                                                                                    |                                                                                                    |                                                                                                    |                                                                                                |                                                                                                    |                                                                                      |                                      |                                   |                                                  |              |
|----------------------------------------------------------------------------------------------------|----------------------------------------------------------------------------------------------------|----------------------------------------------------------------------------------------------------|----------------------------------------------------------------------------------------------------|----------------------------------------------------------------------------------------------------|------------------------------------------------------------------------------------------------|----------------------------------------------------------------------------------------------------|--------------------------------------------------------------------------------------|--------------------------------------|-----------------------------------|--------------------------------------------------|--------------|
|                                                                                                    | https://seviuspre.us.es/menu/                                                                                                    | ı/index.php?ids=9baf13c51&mer                                                                                | u=2-1:13:698:1380                                                                                                 |                                                                                                    |                                                                                                |                                                                                                    | 🖾 C 🔍 Bus                                                                            | car                                  | ☆ 🛍                               |                                                  | 9 🦗          |
|                                                                                                    | ás visitados [] Comenzar a usar Fir                                                                                                    | irefox 🗍 UNIVERSITAS XXI - AG                                                                                | 2                                                                                                    |                                                                                                    |                                                                                                |                                                                                                    |                                                                                      |                                      |                                   |                                                  |              |
| exerced voltand. Min and incloses all perifit Bucket persons. Min applications of the analizations of the analization of the analization of the an | scceso desde servidor de prueba                                                                                                    | as<br>retaría V<br>UNIVERSID                                                                                 | <b>irtual</b><br>ad d sevilla                                                                                     |                                                                                                    |                                                                                                |                                                                                                    |                                                                                      |                                      | ANTONIO JOSI<br>Sevilla, Viernes  | E CARRILLO SIERRA<br>17 de Mayo de 2019<br>Salir | SE           |
| Star beta de derestado   Star beda de la desidaria   Star beda de la desidaria   Star beda de l                                                                                                    | ecretaria Virtual Mis notifica                                                                                                    | aciones Mi perfil Buscar                                                                                     | persona Mis aplicaciones O                                                                                        | tras utilidades Gestion de                                                                               | usuarios administrativos                                                                       | Gestion de SEVIUS Refrescar r                                                                                        | nenu                                                                                 |                                      |                                   | ÷                                                | Agregar a fa |
| Verealed Verealed Ve  | lovededee                                                                                                    | Datos do mo                                                                                                  |                                                                                                    |                                                                                                    |                                                                                                |                                                                                                    |                                                                                      |                                      |                                   | ~                                                |              |
| Autor de de destino   Autor de de destino   Autor de de de viaje   Autor de de de viaje   Autor de de de viaje   Autor de de de viaje   Autor de de de viaje   Autor de de de viaje   Autor de de de viaje   Autor de de de viaje </td <td>Puntuación para la próxima<br/>nutomatrícula</td> <td>Datos de mo</td> <td>vilidad</td> <td></td> <td></td> <td></td> <td></td> <td></td> <td></td> <td></td> <td></td>                                                                                                    | Puntuación para la próxima<br>nutomatrícula                                                                                                    | Datos de mo                                                                                                  | vilidad                                                                                                    |                                                                                                    |                                                                                                |                                                                                                    |                                                                                      |                                      |                                   |                                                  |              |
| Datas datinitarias   Datas datinitarias   Datas datinitarias   1 Datas datinitarias   1 Datas datinitarias                                                                                                    | Mi perfil                                                                                                    | Datos del destin                                                                                             | D                                                                                                    |                                                                                                    |                                                                                                |                                                                                                    |                                                                                      |                                      |                                   |                                                  |              |
| Junch Gunden Tunce on Externo Externo Extern                                                                                                    | Detec identifications                                                                                                    | Programa                                                                                                    | Erasmus Estudio                                                                                                   |                                                                                                    | País                                                                                           | FRANCIA                                                                                                    | 1                                                                                    | Universidad Inst                     | itut Supérieur D''Électronique de | Paris (F PARIS376)                               |              |
| accerdo de estudios     accerdo de estudios     accerdo de estudios     accerdo de estudios     accerdo de estudios     accerdo de estudios     accerdo de estudios     accerdo de estudios     accerdo de estudios     accerdo de estudios                                                                                                    | Datos personales<br>Puntuación para la<br>próxima automatricula<br>Datos de movilidad<br>Primer y segundo ciclo<br>Instituto de Idiomas<br>Idiomas superados /<br>acreditados<br>Histórico de pruebas de | Tiene que pres<br>La fecha del via<br>Megabytes.     Los datos intro     Datos del viaje     Croba del viaje | entar un billete como justificante o<br>je tiene que coincidir con la del ju<br>ducidos tendrán que ser validados | de su viaje, en el caso de reali<br>sstificante (billete de avión, tre<br>s posteriormente por el Centro | izar el viaje en coche, deberá<br>n,). Debes de ser titular de<br>Internacional, hasta entonce | presentar <u>declaración jurada</u> y p<br>la cuenta bancaria (IBAN) facilitad<br>s podrá actualizarlo las veces que | permiso de circulación del vehi<br>la. Introduzca los 24 caracte<br>sean necesarias. | culo.<br>res del código IBAN sin esp | acios. Los documentos no pued     | en ser superiores a 5                            |              |
| In moi ar Pin de Sevius Móvil  Mombre de la entidad                                                                                                    | acceso hechas en la<br>Universidad de Sevilla<br>atos de empleado                                                                                                    | Datos bancarios                                                                                              |                                                                                                    | medio de transporte                                                                                      | - Seleccione opcion - •                                                                        | nempo de estancia                                                                                                    |                                                                                      | Jusuicante de Viaj                   | Examinar No se na se              | eccionado ningún arc                             | nivo.        |
| Seguro de repatriación       Examinar No se ha seleccionado ningún archivo.         Volver       Grabar         Acuerdo de estudios       Convenio financiero                                                                                                    | arné universitario<br>ambiar Pin de Sevius Móvil                                                                                                    | Nombre de la entida                                                                                          | ad                                                                                                    |                                                                                                    |                                                                                                | IBAN                                                                                                    |                                                                                      |                                      |                                   |                                                  |              |
| Seguro de repatriación (El estudiante se compromete a suscribir un seguro de repatriación obligatorio)       Examinar       No se ha seleccionado ningún archivo.       Volver       Grabar         Volver       Acuerdo de estudios       Convenio financiero                                                                                                    |                                                                                                    | Seguro de repat                                                                                              | riación                                                                                                    | _                                                                                                    | _                                                                                              |                                                                                                    |                                                                                      |                                      |                                   |                                                  |              |
| Volver         Grabar           Acuerdo de estudios         Convenio financiero                                                                                                    |                                                                                                    | Seguro de repatriac                                                                                          | ión (El estudiante se comprom                                                                                     | ete a suscribir un seguro de                                                                             | e repatriación obligatorio)                                                                    | Examinar                                                                                                    | No se ha seleccionado ning                                                           | jún archivo.                         |                                   |                                                  |              |
| Acuerdo de estudios Convenio financiero                                                                                                    |                                                                                                    |                                                                                                    |                                                                                                    |                                                                                                    |                                                                                                |                                                                                                    |                                                                                      |                                      |                                   | Volver Gra                                       | ibar         |
|                                                                                                    |                                                                                                    |                                                                                                    |                                                                                                    |                                                                                                    |                                                                                                |                                                                                                    |                                                                                      |                                      | Acuerdo de estudios               | Convenio financ                                  | iero         |

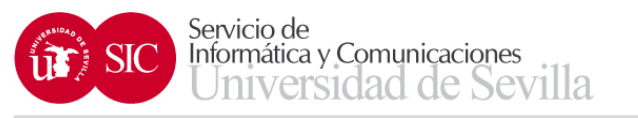

- En esta pantalla hay que introducir los siguientes datos:
  - Relativos al viaje (fecha, medio de transporte, tiempo de estancia y justificante)
  - Bancarios (nombre de la entidad bancaria e IBAN)
  - Seguro de repatriación
- En el caso de estudiante con documento NIE deberán adjuntar una copia del documento

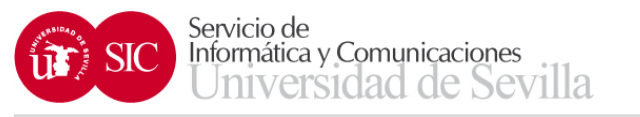

- Los datos introducidos tienen que ser validados por el Centro Internacional, hasta entonces pueden ser modificados por el estudiante cuantas veces lo necesite
- Además están los botones para acceder al acuerdo de estudios y el convenio financiero

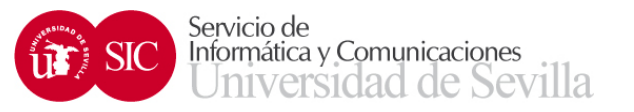

# ACUERDO DE ESTUDIOS

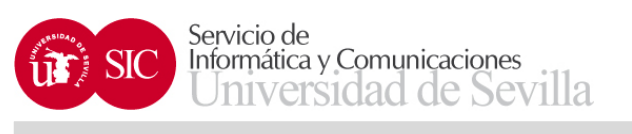

| Secretaría Virtual de la Univ ×                                            | +                                   | and the second second se |                                             | and the second second se |                             |                                                                                 |
|----------------------------------------------------------------------------|-------------------------------------|----------------------------------------------------------------------------------------------------|---------------------------------------------|----------------------------------------------------------------------------------------------------|-----------------------------|---------------------------------------------------------------------------------|
| + https://seviuspre.us.es/menu/in                                          | ndex.php?ids=9baf13c51&mer          | nu=2-1:13:698:1381                                                                                                    |                                             | C Q, B                                                                                                    | uscar                       | ☆自 ♥ ♣ ★ � ♥ ♥ -                                                                |
| Más visitados Comenzar a usar Firef<br>Acceso desde servidor de pruebas    | fox 🗍 UNIVERSITAS XXI - AC          | C                                                                                                    |                                             |                                                                                                    |                             |                                                                                 |
| U Secr                                                                     |                                     | <b>irtual</b><br>AD & SEVILLA                                                                                                    |                                             |                                                                                                    |                             | ANTONIO JOSE CARRILLO SIERRA<br>Sevilla, Vierres 17 de Mayo de 2019<br>Salir •1 |
| La Secretaria Virtual Mis notificac                                        | iones Miperfil Buscar               | persona Mis aplicaciones Otras utilidades                                                                                                    | Gestión de usuarios administrativos         | Gestión de SEVIUS Refrescar menú                                                                                                    |                             |                                                                                 |
| Estás en: Mi perfil > Datos académico                                      | is > Datos de movilidad > Acu       | uerdo de estudios                                                                                                    |                                             |                                                                                                    |                             | 📩 Agregar a favorito                                                            |
| Novedades                                                                  | Datos de mo                         | ovilidad                                                                                                    |                                             |                                                                                                    |                             |                                                                                 |
| Puntuación para la próxima<br>automatrícula                                | Datos de mo                         | ovilidad                                                                                                    |                                             |                                                                                                    |                             |                                                                                 |
| 🛱 Mi perfil                                                                | Datos del destino                   | 0                                                                                                    |                                             |                                                                                                    |                             |                                                                                 |
| 900 III P 0111                                                             | Programa                            | Erasmus Estudio                                                                                                    | País                                        | FRANCIA                                                                                                    | Universidad                 | Institut Supérieur D"Électronique de Paris (F PARIS376)                         |
| Datos identificativos                                                      | Meses                               | 10                                                                                                    | Centro                                      | E.T.S. Ingeniería Informática                                                                                                    | Titulación                  | Grado en Ingeniería Informática-Tecnologías Informáticas                        |
| Datos académicos                                                           | Créditos necesarios                 | 240                                                                                                    | Creditos superados                          | 102                                                                                                    | Créditos faltan             | 138                                                                             |
| → Datos personales                                                         |                                     |                                                                                                    |                                             |                                                                                                    |                             |                                                                                 |
| Puntuación para la     próxima automatrícula                               | Estado del acuer                    | rdo de estudios                                                                                                    |                                             |                                                                                                    |                             |                                                                                 |
| → Datos de movilidad                                                       |                                     | Estado del acuerdo de estudios                                                                                                    | El acuerdo de estudios no ha si             | do enviado                                                                                                    |                             |                                                                                 |
| → Primer v segundo ciclo                                                   | Obse                                | ervaciones del responsable de centro                                                                                                    |                                             |                                                                                                    |                             |                                                                                 |
| → Instituto de Idiomas                                                     |                                     |                                                                                                    |                                             |                                                                                                    |                             |                                                                                 |
| → Idiomas superados /<br>acreditados                                       | 6 Según los mes                     | es de estancia y los créditos restantes para finaliz                                                                                                    | ar su titulación, tiene que añadir asignatu | ras a su acuerdo de estudios por un total de al menos 45 crédi                                                                                                    | tos antes de poder enviar e | l acuerdo al responsable del centro.                                            |
| Histórico de pruebas de<br>→ acceso hechas en la<br>Universidad de Sevilla | <ol> <li>No existen asig</li> </ol> | gnaturas en el acuerdo de estudios, para añadir de                                                                                                    | be pulsar el botón Añadir bloque de asign   | aturas.                                                                                                    |                             |                                                                                 |
| Datos de empleado                                                          |                                     |                                                                                                    |                                             |                                                                                                    |                             | Añadir bloque de asignaturas                                                    |
| Carné universitario                                                        |                                     |                                                                                                    |                                             |                                                                                                    |                             |                                                                                 |
| Cambiar Pin de Sevius Móvil                                                |                                     |                                                                                                    |                                             |                                                                                                    |                             | Volver                                                                          |
|                                                                            |                                     |                                                                                                    |                                             |                                                                                                    |                             |                                                                                 |
|                                                                            |                                     | Universid                                                                                                    | ad de Sevilla. C/ S. Fernando, 4. C.P       | 2. 41004-Sevilla. España. Centralita exterior: 9545510                                                                                                    | 00                          |                                                                                 |

🚳 🚞 🤌 🖸 🔄 💾 ⊌ 🗢 🌆 👼 🦻 🛃 🛛 🖬 💁 📳 📲

ES 🔺 🖿 🎦 ሌ 11:18 17/05/2019

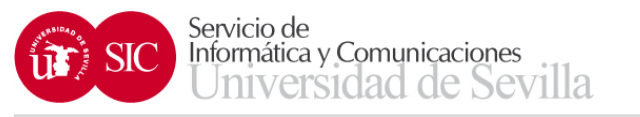

- Según los meses de estancia y los créditos restantes para finalizar su titulación, tiene que añadir asignaturas a su acuerdo de estudios por un total de al menos 45 créditos antes de poder enviar el acuerdo al responsable del centro.
- Añadir bloque de asignaturas

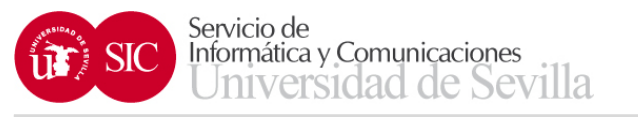

- En la pantalla de Añadir bloque de asignaturas se pueden seleccionar las asignaturas de la titulación del estudiante que no hayan sido superadas por el mismo
- Hay que indicar también los datos de la asignatura de destino (nombre, créditos y duración)

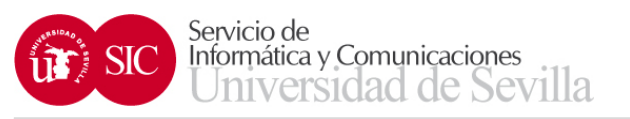

۶

# **Movilidad Internacional**

| Secretaría Virtual de la Univ 🗙                                            | +                                |                        |                                          |                               |                                        |                   |                 |                             |                                | -                    |                              |          | . 0 .              | ×   |
|----------------------------------------------------------------------------|----------------------------------|------------------------|------------------------------------------|-------------------------------|----------------------------------------|-------------------|-----------------|-----------------------------|--------------------------------|----------------------|------------------------------|----------|--------------------|-----|
|                                                                            | ndov nhn?idc= cfc0c18ff8imonu=   | 2 1.12.609.1292        |                                          |                               |                                        | C 0 P             | rear            |                             | ふ」白                            |                      |                              | •        | 02.   <del>-</del> | =   |
|                                                                            | muex.php?ids=crcsetoricamend=    | 2-1.15.050.1502        |                                          |                               |                                        | C \ 80            | scur            |                             | шш                             | • •                  |                              | 9        |                    | -   |
| Más visitados 🛄 Comenzar a usar Fire                                       | fox [] UNIVERSITAS XXI - AC      |                        |                                          |                               |                                        |                   |                 |                             | _                              | _                    | _                            | _        | _                  |     |
| Secr                                                                       | etaría Vi<br>UNIVERSIDAI         | rtual<br>D D SEVILLA   |                                          |                               |                                        |                   |                 | AN<br>Se                    | ITONIO JOSE<br>evilla, Viernes | E CARRIL<br>17 de Ma | LO SIER<br>ayo de 2<br>Salir |          | EV<br>Is           | I   |
| La Secretaría Virtual Mis notificad                                        | ciones Miperfil Buscarpe         | ersona Mis aplicacio   | ones Otras utilidades Gestión de us      | uarios administrativos        | Gestión de SEVIUS Refrescar menú       |                   |                 |                             |                                |                      |                              |          |                    |     |
| Estás en: Mi perfil > Datos académico                                      | os > Datos de movilidad > Alta b | loque asignaturas      |                                          |                               |                                        |                   |                 |                             |                                |                      | 1                            | 👌 Agrega | ar a favori        | tos |
| 🚥 Novedades                                                                | Datos de mov                     | vilidad                |                                          |                               |                                        |                   |                 |                             |                                |                      |                              |          |                    |     |
| Puntuación para la próxima<br>automatrícula                                | Datos de mov                     | vilidad                |                                          |                               |                                        |                   |                 |                             |                                |                      |                              |          |                    |     |
| 🌼 Mi perfil                                                                | Datos del destino                |                        |                                          |                               |                                        |                   |                 |                             | _                              | _                    |                              |          |                    |     |
| Deter identifications                                                      | Programa                         | Erasmus Estudio        |                                          | País                          | FRANCIA                                |                   | Universidad     | Institut Supérieur D''Élect | tronique de P                  | aris (F PA           | RIS376                       | )        |                    |     |
| Datos identificativos                                                      | Meses                            | 10                     |                                          | Centro                        | E.T.S. Ingeniería Informática          |                   | Titulación      | Grado en Ingeniería Infor   | nática-Tecno                   | logías Info          | ormáticas                    | 3        |                    |     |
| Datos academicos<br>→ Datos personales                                     | Créditos necesarios              | 240                    |                                          | Creditos superados            | 102                                    |                   | Créditos faltan | 138                         |                                |                      |                              |          |                    |     |
| → Puntuación para la<br>próxima automatrícula                              | 1 Introduzca un blo              | que de asignaturas por | equivalencia de las mismas entre la Univ | versidad de Sevilla y la univ | versidad de destino.                   |                   |                 |                             |                                |                      |                              |          |                    |     |
| → Datos de movilidad                                                       |                                  |                        |                                          |                               |                                        |                   |                 |                             |                                |                      |                              |          |                    |     |
| → Primer y segundo ciclo                                                   | Bloque número 1                  |                        |                                          |                               |                                        |                   |                 |                             |                                |                      |                              | _        |                    |     |
| → Instituto de Idiomas                                                     | Asignatura                       | de origen              | Seleccione opción                        |                               | -                                      |                   |                 |                             |                                |                      |                              |          |                    |     |
| diomas superados / acreditados                                             | Asignatura d                     | le destino             |                                          |                               |                                        | Créditos ECTS     |                 | Duración                    | Seleccio                       | ne opciór            | I 💌                          |          |                    |     |
| Histórico de pruebas de<br>→ acceso hechas en la<br>Universidad de Sevilla |                                  |                        |                                          |                               |                                        |                   |                 |                             |                                | Volve                | er G                         | rabar    |                    |     |
| Datos de empleado                                                          |                                  |                        |                                          |                               |                                        |                   |                 |                             |                                |                      |                              |          |                    |     |
| Carné universitario                                                        |                                  |                        |                                          |                               |                                        |                   |                 |                             |                                |                      |                              |          |                    |     |
| Cambiar Pin de Sevius Móvil                                                |                                  |                        |                                          |                               |                                        |                   |                 |                             |                                |                      |                              |          |                    |     |
|                                                                            |                                  |                        | Universidad de Sevilla.                  | . C/ S. Fernando, 4, C.P      | . 41004-Sevilla, España. Centralita ex | tterior: 95455100 | 00              |                             |                                |                      |                              |          |                    |     |
|                                                                            |                                  |                        |                                          |                               |                                        |                   |                 |                             |                                |                      |                              |          |                    |     |

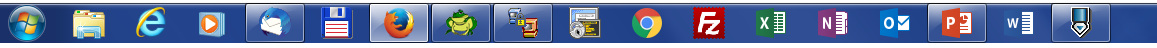

ES 🔺 🖿 🔚 ሌ 12:44 17/05/2019

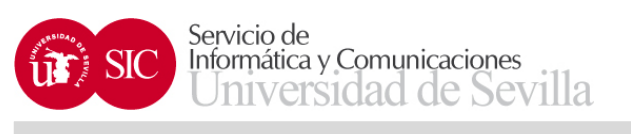

| Secretaría Virtual de la Univ 🗙                                            | +                  |                                    |                                            |                       |                 | nat No. 4 analysis                                                       |                         |                 |                 |                                |                            |                              |                  |
|----------------------------------------------------------------------------|--------------------|------------------------------------|--------------------------------------------|-----------------------|-----------------|--------------------------------------------------------------------------|-------------------------|-----------------|-----------------|--------------------------------|----------------------------|------------------------------|------------------|
| + https://seviuspre.us.es/menu/ir                                          | ndex.php?ids=cfc9e | 18ff&menu=2-1:13:698:1381          |                                            |                       |                 | C <sup>e</sup> Q Busc                                                    | car                     |                 |                 | ☆自                             | □ +                        | <b>^ 9</b>                   |                  |
| Más visitados 📋 Comenzar a usar Firel                                      | fox 🗍 UNIVERSIT    | AS XXI - AC                        |                                            |                       |                 |                                                                          |                         |                 |                 |                                |                            |                              |                  |
| Access desde servidor de pruebas                                           |                    | a Virtual<br>versidad ð sevilla    |                                            |                       |                 |                                                                          |                         |                 | م<br>؟          | NTONIO JOS<br>Sevilla, Vierne: | E CARRILLO<br>s 17 de Mayo | SIERRA<br>de 2019<br>Salir 🌒 | SEV<br>us        |
| La Secretaría Virtual Mis notificac                                        | ciones Mi perfil   | Buscar persona Mis ap              | licaciones Otras utilidades Gestió         | n de usuario          | s administrat   | ivos Gestión de SEVIUS Refrescar menú                                    |                         |                 |                 |                                |                            |                              |                  |
| Estás en: Mi perfil > Datos académico                                      | os > Datos de movi | lidad > Acuerdo de estudios        |                                            |                       |                 |                                                                          |                         |                 |                 |                                |                            | 📩 Ag                         | regar a favorito |
| m Novedades                                                                | Datos d            | le movilidad                       |                                            |                       |                 |                                                                          |                         |                 |                 |                                |                            |                              |                  |
| Puntuación para la próxima<br>automatrícula                                | Datos d            | le movilidad                       |                                            |                       |                 |                                                                          |                         |                 |                 |                                |                            |                              |                  |
| 🙈 Mi perfil                                                                | Datos de           | destino                            |                                            |                       |                 |                                                                          |                         | _               | _               |                                |                            |                              |                  |
| and hereit                                                                 | Programa           | Erasmus Est                        | udio                                       | Pai                   | is              | FRANCIA                                                                  | Universidad             | Institut S      | upérieur D"Éle  | ctronique de F                 | aris (F PARI               | S376)                        |                  |
| Datos identificativos                                                      | Meses              | 10                                 |                                            | Cer                   | ntro            | E.T.S. Ingeniería Informática                                            | Titulación              | Grado en        | Ingeniería Info | rmática-Tecno                  | ologías Inform             | áticas                       |                  |
| Datos académicos<br>→ Datos personales                                     | Créditos ne        | ecesarios 240                      |                                            | Cre                   | dítos supera    | dos 102                                                                  | Créditos faltan         | 138             |                 |                                |                            |                              |                  |
| <ul> <li>Puntuación para la<br/>próxima automatrícula</li> </ul>           | Estado d           | el acuerdo de estudio              | S                                          |                       |                 |                                                                          |                         |                 |                 |                                |                            |                              |                  |
| → Datos de movilidad                                                       |                    | Estado del acue                    | rdo de estudios                            | El acuerdo            | de estudios n   | o ha sido enviado                                                        |                         |                 |                 |                                |                            |                              |                  |
| → Primer y segundo ciclo                                                   |                    | Observaciones del re               | sponsable de centro                        |                       |                 |                                                                          |                         |                 |                 |                                |                            |                              |                  |
| → Instituto de Idiomas                                                     |                    |                                    |                                            |                       |                 |                                                                          |                         |                 |                 |                                |                            |                              |                  |
| → Idiomas superados /<br>acreditados                                       | 🚹 Segú             | n los meses de estancia y lo       | os créditos restantes para finalizar su ti | tulación, tiene       | que añadir as   | signaturas a su acuerdo de estudios por un total de al menos 45 créditos | antes de poder enviar e | el acuerdo al   | responsable de  | el centro.                     |                            |                              |                  |
| Histórico de pruebas de<br>→ acceso hechas en la<br>Universidad de Sevilla | Acuerdo            | de estudios                        |                                            |                       |                 |                                                                          |                         |                 |                 |                                |                            |                              |                  |
| Datos de empleado                                                          | Bloque             | Asignatu                           | ras de la Universidad de Sevilla           |                       | Nº.<br>Créditos | Asignaturas de la universidad de destino                                 | Nº.<br>Créditos         | Añadir<br>asig. | Añadir<br>asig. | Editar<br>asig.                | Editar<br>asig.            | Elimina                      | ar               |
| Carné universitario                                                        |                    |                                    |                                            |                       | bloque          | ~                                                                        | bloque                  | origen          | destino         | origen                         | destino                    | pioque                       | ,                |
| Cambiar Pin de Sevius Móvil                                                | 1                  | 2060001 - Fundamentos de<br>BÁSICA | Programación (12) TRONCAL / FORM           | ACIÓN                 | 12              | Asignatura del bloque 1 de destino (12) - Anual                          | 12                      | ٢               | ٢               | 6                              | ø                          | ×                            |                  |
|                                                                            |                    |                                    | Total crédit                               | tos en origen:        | 12              | Total créditos en                                                        | n destino: 12           |                 |                 |                                |                            |                              |                  |
|                                                                            |                    |                                    |                                            |                       |                 |                                                                          |                         |                 |                 | Añadi                          | r bloque de                | asignatur                    | as               |
|                                                                            |                    |                                    |                                            |                       |                 |                                                                          |                         |                 |                 |                                |                            | Volv                         | er               |
|                                                                            |                    |                                    |                                            |                       |                 |                                                                          |                         |                 |                 |                                |                            |                              | -                |
|                                                                            |                    |                                    | Universidad de :                           | Sevilla. C <u>/ S</u> | . Fernando,     | 4, C.P. 41004-Sevilla, España. Centralita exterior: 954551000            | )                       |                 |                 |                                |                            |                              |                  |
|                                                                            |                    |                                    |                                            |                       |                 |                                                                          |                         |                 |                 |                                |                            |                              |                  |

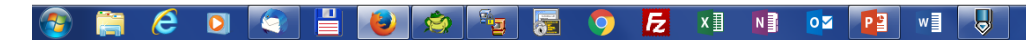

ES 🔺 🖿 🎦 ሌ 12:48 17/05/2019

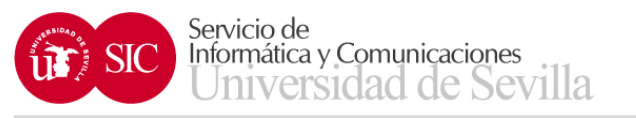

- Una vez grabado el bloque de asignaturas, podemos modificarlo con las siguientes acciones:
  - Añadir asignatura de origen
  - Añadir asignatura de destino
  - Editar asignatura de origen
  - Editar asignatura de destino
  - Eliminar bloque

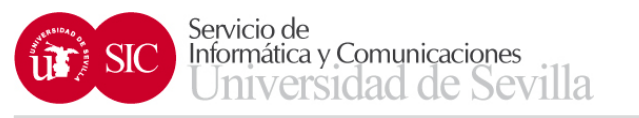

- La opción Añadir bloques de asignatura nos permite añadir los bloques de asignaturas que sean necesarios
- Una vez que ha completado los créditos mínimos exigidos aparecerá la opción de enviar el acuerdo de estudios al responsable de su centro

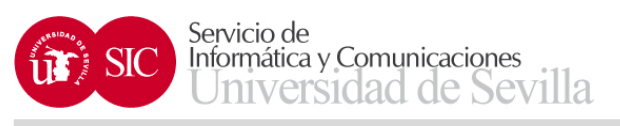

|                                                                                                    |                                                                                                    |                          |            |                                                                                                    |                          |                                                                                                    |                                                                                                    | +                   |                                                                          |
|----------------------------------------------------------------------------------------------------|----------------------------------------------------------------------------------------------------|--------------------------|------------|----------------------------------------------------------------------------------------------------|--------------------------|----------------------------------------------------------------------------------------------------|----------------------------------------------------------------------------------------------------|---------------------|--------------------------------------------------------------------------|
| ☆ 自 ♥ ♣ ⋒                                                                                                    |                                                                                                    |                          | 🔍 Buscar   | C C                                                                                                    |                          |                                                                                                    | .8ff&menu=2-1:13:698:1381                                                                                                    | dex.php?ids=cfc9e1  | https://seviuspre. <b>us.es</b> /menu/inc                                |
|                                                                                                    |                                                                                                    |                          |            |                                                                                                    |                          |                                                                                                    | AS XXI - AC                                                                                                    | ox ◯ UNIVERSITA     | isitados 📋 Comenzar a usar Firefo                                        |
|                                                                                                    |                                                                                                    |                          |            | ativos Gestión de SEVIUS Refrescar menú                                                                                                    | arios administra         | ciones Otras utilidades Gestión de usu                                                                           | Buscar persona Mis aplic                                                                                                    | ones Mi perfil      | etaría Virtual Mis notificaci                                            |
| 📩 A1                                                                                                    |                                                                                                    |                          |            |                                                                                                    |                          |                                                                                                    | dad > Acuerdo de estudios                                                                                                    | s > Datos de movili | n: Mi perfil > Datos académicos                                          |
|                                                                                                    |                                                                                                    |                          |            |                                                                                                    |                          |                                                                                                    | e movilidad                                                                                                    | Datos d             | vedades 🔹                                                                |
|                                                                                                    |                                                                                                    |                          |            |                                                                                                    |                          |                                                                                                    | e movilidad                                                                                                    | Datos d             | uación para la próxima<br>matrícula                                      |
|                                                                                                    | _                                                                                                   | _                        | _          |                                                                                                    |                          |                                                                                                    | destino                                                                                                    | Datos del           | perfil                                                                   |
| Institut Supérieur D''Électronique de Paris (F PARIS376)                                                                                                    | Institut Supérieur D"                                                                               | dad                      | Universid  | FRANCIA                                                                                                    | País                     |                                                                                                    | Erasmus Estud                                                                                                    | Programa            |                                                                          |
| Grado en Ingeniería Informática-Tecnologías Informáticas                                                                                                    | Grado en Ingeniería I                                                                               | 'n                       | Titulaciór | E.T.S. Ingeniería Informática                                                                                                    | Centro                   |                                                                                                    | 10                                                                                                    | Meses               | s identificativos                                                        |
| 138                                                                                                    | 138                                                                                                 | faltan                   | Créditos f | ados 102                                                                                                    | Creditos superad         |                                                                                                    | cesarios 240                                                                                                    | Créditos neo        | s académicos<br>Datos personales                                         |
|                                                                                                    |                                                                                                    |                          |            |                                                                                                    |                          |                                                                                                    | l acuerdo de estudios                                                                                                    | Estado de           | <sup>P</sup> untuación para la<br>próxima automatrícula                  |
|                                                                                                    |                                                                                                    |                          |            | no ha sido enviado                                                                                                    | do de estudios no        | le estudios El acuer                                                                                             | Estado del acuerdo                                                                                                    |                     | Datos de movilidad                                                       |
|                                                                                                    |                                                                                                    |                          |            |                                                                                                    |                          | sable de centro                                                                                                  | Observaciones del respo                                                                                                    |                     | Primer y segundo ciclo                                                   |
|                                                                                                    |                                                                                                    |                          |            |                                                                                                    |                          |                                                                                                    |                                                                                                    |                     | nstituto de Idiomas                                                      |
|                                                                                                    |                                                                                                    |                          |            | el acuerdo.                                                                                                    | 45 créditos en el        | sable de su centro, cumple con el mínimo de                                                                      | ede enviar su acuerdo al respo                                                                                                    | 🚹 Ya put            | diomas superados /<br>acreditados                                        |
| Enviar acuerdo de estudio al responsa                                                                                                    | Envi                                                                                                |                          |            |                                                                                                    |                          |                                                                                                    |                                                                                                    |                     | Histórico de pruebas de<br>acceso hechas en la<br>Universidad de Sevilla |
|                                                                                                    |                                                                                                    |                          |            |                                                                                                    |                          |                                                                                                    | le estudios                                                                                                    | Acuerdo d           | os de empleado                                                           |
| Añadir Añadir Editar Editar<br>asig. asig. asig. asig. Elimin<br>origen destino origen destino bloqu                                                                                                    | Añadir Añadir<br>asig. asig.<br>origen destino                                                      | №.<br>Créditos<br>bloque |            | Asignaturas de la universidad de destino                                                                                                    | №.<br>Créditos<br>bloque | le la Universidad de Sevilla                                                                                     | Asignaturas                                                                                                    | Bloque              | né universitario<br>nbiar Pin de Sevius Móvil                            |
| 0 0 / / X                                                                                                    | 0 0                                                                                                 | 12                       |            | Asignatura del bloque 1 de destino (12) - Anual                                                                                                    | 12                       | ıgramación (12) TRONCAL / FORMACIÓN                                                                              | 2060001 - Fundamentos de F<br>BÁSICA                                                                                                    | 1                   |                                                                          |
|                                                                                                    |                                                                                                    | 12                       |            |                                                                                                    | 12                       | Datos y Algoritmos (12) OBLIGATORIA                                                                              | 2060010 - Apálisis y Diseño y                                                                                                    | 2                   |                                                                          |
| O O / / X                                                                                                    | 0                                                                                                   | 14                       |            | Asignatura del bloque 2 de destino (12) - Anual                                                                                                    |                          |                                                                                                    | 2000010 - Analisis y Diselio (                                                                                                    |                     |                                                                          |
| O         O         J         J         X           O         O         J         J         X                                                                                                    | O         O           O         O                                                                   | 6                        |            | Asignatura del bloque 2 de destino (12) - Anual<br>Asignatura del bloque 3 de destino (6) - Primer semestre                                                                                                    | 6                        | eniería del Software y los Sistemas de                                                                           | 2060054 - Introducción a la In<br>Información I (6) OBLIGATOR                                                                                                    | 3                   |                                                                          |
| O         O         I         X           O         O         I         I         X           O         O         I         I         X                                                                                   | O         O           O         O           O         O                                             | 6                        |            | Asignatura del bloque 2 de destino (12) - Anual<br>Asignatura del bloque 3 de destino (6) - Primer semestre<br>Asignatura del bloque 4 de destino (6) - Segundo semestre                                                                                                    | 6                        | eniería del Software y los Sistemas de<br>: de Información (6) OPTATIVA                                          | 2060010 - Analisis y Disent<br>2060054 - Introducción a la In<br>Información I (6) OBLIGATOR<br>2060019 - Gestión de Sistem                                                               | 3                   |                                                                          |
| 0     0     1     1     X       0     0     1     1     X       0     0     1     1     X       0     0     1     1     X       0     0     1     1     X                                                                 | 0         0           0         0           0         0           0         0                       | 6<br>6<br>6              |            | Asignatura del bloque 2 de destino (12) - Anual<br>Asignatura del bloque 3 de destino (6) - Primer semestre<br>Asignatura del bloque 4 de destino (6) - Segundo semestre<br>Asignatura del bloque 5 de destino (6) - Primer semestre                                                              | 6<br>6<br>6              | eniería del Software y los Sistemas de<br>de Información (6) OPTATIVA<br>(6) OBLIGATORIA                         | 2060010 - Analasis y Disento C<br>2060054 - Introducción a la In<br>Información I (6) OBLIGATOR<br>2060019 - Gestión de Sistem<br>2060017 - Sistemas Operativ                             | 3<br>4<br>5         |                                                                          |
| 0     0     /     /     ×       0     0     /     /     ×       0     0     /     /     ×       0     0     /     /     ×       0     0     /     /     ×       0     0     /     /     ×       0     0     /     /     × | 0         0           0         0           0         0           0         0           0         0 | 6<br>6<br>6<br>6         |            | Asignatura del bloque 2 de destino (12) - Anual<br>Asignatura del bloque 3 de destino (6) - Primer semestre<br>Asignatura del bloque 4 de destino (6) - Segundo semestre<br>Asignatura del bloque 5 de destino (6) - Primer semestre<br>Asignatura del bloque 6 de destino (6) - Segundo semestre | 6<br>6<br>6<br>6         | eniería del Software y los Sistemas de<br>s de Información (6) OPTATIVA<br>(6) OBLIGATORIA<br>ativa (6) OPTATIVA | 2000010 - Analisis y Disent<br>20000254 - Introducción a la In<br>Información I (6) OBLIGATOR<br>2000019 - Gestión de Sistem<br>2000017 - Sistemas Operativ<br>2000023 - Programación Dec | 3<br>4<br>5<br>6    |                                                                          |
| 0     0     0     0       0     0     0     0       0     0     0     0                                                                                                    | 0         0           0         0           0         0                                             | 6                        |            | Asignatura del bloque 2 de destino (12) - Anual<br>Asignatura del bloque 3 de destino (6) - Primer semestre<br>Asignatura del bloque 4 de destino (6) - Segundo semestre<br>Asignatura del bloque 5 de destino (6) - Primer semestre                                                              | 6                        | eniería del Software y los Sistemas de<br>de Información (6) OPTATIVA                                            | 2060010 - Analisis y Disello (<br>2060054 - Introducción a la In<br>Información I (6) OBLIGATOR<br>2060019 - Gestión de Sistem<br>2060017 - Sistemas Operativ                             | 3 4 5               |                                                                          |

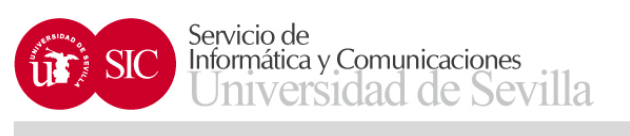

| Secretaría Virtual de la Univ 🗙                                  | +                     |                                                                    |                                        |                                 |                                      |                           |                                   |                                      |                                    |
|------------------------------------------------------------------|-----------------------|--------------------------------------------------------------------|----------------------------------------|---------------------------------|--------------------------------------|---------------------------|-----------------------------------|--------------------------------------|------------------------------------|
|                                                                  | ndex.nhn?ids=cfc0e18  | ff8/menu=2-1-13/609/1381                                           |                                        |                                 | C <sup>4</sup> Q Bu                  | iscar.                    | ~                                 |                                      | * 0                                |
|                                                                  | muchiphphus=cresezo   |                                                                    |                                        |                                 |                                      | 5.07                      | M                                 |                                      |                                    |
| Más visitados 🛄 Comenzar a usar Fire                             | fox                   | XXI - AC                                                           |                                        |                                 |                                      |                           |                                   |                                      |                                    |
| Secr                                                             |                       | Virtual<br>ERSIDAD & SEVILLA                                       |                                        |                                 |                                      |                           | ANTONIC<br>Sevilla, 1             | ) JOSE CARRILL(<br>/iernes 17 de May | O SIERRA<br>ro de 2019<br>Salir →] |
| Secretaría Virtual Mis notificad                                 | ciones Mi perfil I    | Buscar persona Mis aplicaciones Otras utilidad                     | des Gestión de usuarios administrativo | os Gestión de SEVIUS Refr       | rescar menú                          |                           |                                   |                                      |                                    |
| stás en: Mi perfil > Datos académico                             | os > Datos de movilid | ad > Acuerdo de estudios                                           |                                        |                                 |                                      |                           |                                   |                                      | 📩 Agreg                            |
| Novedades                                                        | Datos de              | e movilidad                                                        |                                        |                                 |                                      |                           |                                   |                                      |                                    |
| Puntuación para la próxima<br>automatrícula                      | Datos de              | e movilidad                                                        |                                        |                                 |                                      |                           |                                   |                                      |                                    |
| Mi perfil                                                        | Datos del o           | lestino                                                            |                                        |                                 |                                      |                           |                                   |                                      | _                                  |
|                                                                  | Programa              | Erasmus Estudio                                                    | País                                   | FRANCIA                         |                                      | Universidad               | Institut Supérieur D''Électroniqu | e de Paris (F PAF                    | RIS376)                            |
| Datos identificativos                                            | Meses                 | 10                                                                 | Centro                                 | E.T.S. Ingeniería Informa       | ática                                | Titulación                | Grado en Ingeniería Informática   | Tecnologías Infor                    | náticas                            |
| Datos académicos                                                 | Créditos nec          | esarios 240                                                        | Creditos superado                      | s 102                           |                                      | Créditos faltan           | 138                               |                                      |                                    |
| → Datos personales                                               |                       |                                                                    |                                        |                                 |                                      |                           |                                   |                                      |                                    |
| <ul> <li>Puntuación para la<br/>próxima automatrícula</li> </ul> | Estado del            | acuerdo de estudios                                                |                                        |                                 |                                      |                           |                                   |                                      |                                    |
| → Datos de movilidad                                             |                       | Estado del acuerdo de estudios                                     | El acuerdo de estudios ha s            | ido enviado al responsable de F | Relaciones Internacionales de su cen | tro y está a la espera de | ser validado                      |                                      |                                    |
| → Primer v segundo ciclo                                         |                       | Observaciones del responsable de centro                            |                                        |                                 |                                      |                           |                                   |                                      |                                    |
| → Instituto de Idiomas                                           |                       |                                                                    |                                        |                                 |                                      |                           |                                   |                                      |                                    |
| Idiomas superados /                                              | Acuerdo d             | e estudios                                                         |                                        |                                 |                                      |                           |                                   |                                      |                                    |
| acreditados                                                      | Bloque                | Asignaturas de la Univer                                           | sidad de Sevilla                       | Nº. Créditos bloque             | Asignati                             | uras de la universidad    | de destino                        | Nº. Crédito                          | s bloque                           |
| Histórico de pruebas de                                          | 1                     | 2060001 - Fundamentos de Programación (12) TRC                     | NCAL / FORMACIÓN BÁSICA                | 12                              | Asignatura del bloque 1 de destir    | 10 (12) - Anual           |                                   | 12                                   |                                    |
| Universidad de Sevilla                                           | 2                     | 2060010 - Análisis y Diseño de Datos y Algoritmos                  | (12) OBLIGATORIA                       | 12                              | Asignatura del bloque 2 de destir    | no (12) - Anual           |                                   | 12                                   |                                    |
| Datos de empleado                                                | 3                     | 2060054 - Introducción a la Ingeniería del Software<br>OBLIGATORIA | y los Sistemas de Información I (6)    | 6                               | Asignatura del bloque 3 de destir    | no (6) - Primer semestre  |                                   | 6                                    |                                    |
| Carne universitario                                              | 4                     | 2060019 - Gestión de Sistemas de Información (6)                   | OPTATIVA                               | 6                               | Asignatura del bloque 4 de destir    | no (6) - Segundo semestr  | e                                 | 6                                    |                                    |
| Cambiar Din de Seviue Mévil                                      | 5                     | 2060017 - Sistemas Operativos (6) OBLIGATORIA                      |                                        | 6                               | Asignatura del bloque 5 de destir    | no (6) - Primer semestre  |                                   | 6                                    |                                    |
| Cambial I III de Sevids Movil                                    |                       | 1 N N                                                              |                                        | c                               | Asignatura dal blagua 6 da dastir    | no (6) - Segundo semestr  | ·•                                | 6                                    |                                    |
| Cambiai 1 in de Gevius Movil                                     | 6                     | 2060023 - Programación Declarativa (6) OPTATIVA                    |                                        | 0                               | Asignatura del bioque o de desti     | io (o) ocganao semesa     | 0                                 | 0                                    |                                    |

Universidad de Sevilla. C/ S. Fernando, 4, C.P. 41004-Sevilla, España. Centralita exterior: 954551000

Ş

w

хI

N

0

P

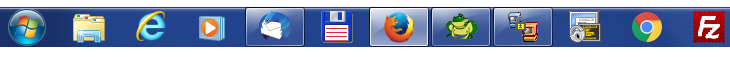

ES 🔺 🏴 🙄 🍾 12:55 17/05/2019

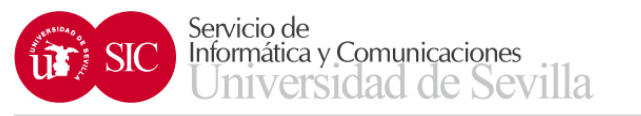

- El responsable del centro evaluará el acuerdo de estudios (validándolo o rechazándolo)
- Una vez validado o rechazado, el estudiante puede modificar el acuerdo de estudios, para ello debe solicitar una modificación del mismo, que deberá ser aprobada o rechazada por el responsable del centro

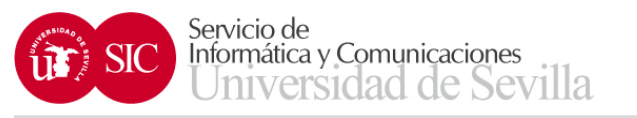

- Los estados en los que puede estar el acuerdo de estudios son:
  - El acuerdo de estudios no ha sido enviado
  - El acuerdo de estudios ha sido enviado
  - El acuerdo de estudios ha sido pre-validado, validado o rechazado
  - Ha solicitado modificar el acuerdo de estudios
  - Está autorizado para modificar el acuerdo de estudios

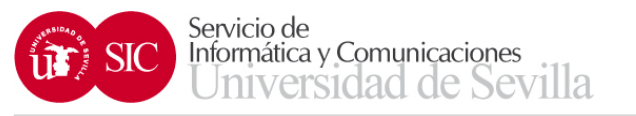

- Posteriormente, a que el responsable del centro evalúe el acuerdo de estudios, podrá:
  - Solicitar una modificación del mismo
  - Obtener PDF del acuerdo de estudios

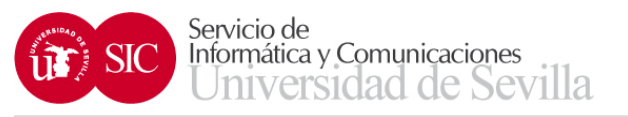

e

0

# **Movilidad Internacional**

| Secretaría Virtual de la Univ 🗙 🤇           | Secretaría Virtual           | de la Univ 🗙 🏧 Secretaría Virtual de la Univ 🗴                   | +                                       |                          |                                               |                          |                                                                               |
|---------------------------------------------|------------------------------|------------------------------------------------------------------|-----------------------------------------|--------------------------|-----------------------------------------------|--------------------------|-------------------------------------------------------------------------------|
| https://seviuspre.us.es/menu/iu             | index php?ids=a649003        | 108/menu=2-1:13:698:1381                                         |                                         |                          | C Q Buscar                                    |                          |                                                                               |
| meps, / seriespreidsres/ mena/ in           | and company raise do rooto.  |                                                                  |                                         |                          | 0                                             |                          |                                                                               |
| iitados 🛄 Comenzar a usar Fire              | fox [] UNIVERSITAS           | XXI - AC                                                         |                                         |                          |                                               |                          |                                                                               |
| Secr                                        |                              | Virtual<br>BISIDAD & SEVILLA                                     |                                         |                          |                                               |                          | ANTONIO JOSE CARRILLO SIERRA<br>Sevilla, Lunes 20 de Mayo de 2019<br>Salir →] |
| etaría Virtual Mis notificac                | ciones Miperfil E            | uscar persona Mis aplicaciones Otras utilio                      | ades Gestión de usuarios administrativo | s Gestión de SEVIUS Refi | rescar menú                                   |                          |                                                                               |
| en: Mi perfil > Datos académico             | os > Datos de movilida       | id > Acuerdo de estudios                                         |                                         |                          |                                               |                          | Agre 🍾                                                                        |
| ovedades                                    | <ul> <li>Datos de</li> </ul> | e movilidad                                                      |                                         |                          |                                               |                          |                                                                               |
| ntuación para la próxima<br>tomatrícula     | Datos de                     | e movilidad                                                      |                                         |                          |                                               |                          |                                                                               |
| i perfil                                    | Datos del d                  | estino                                                           |                                         |                          |                                               |                          |                                                                               |
|                                             | Programa                     | Erasmus Estudio                                                  | País                                    | FRANCIA                  | Universi                                      | dad Institut Supérieur I | D"Électronique de Paris (F PARIS376)                                          |
| os identificativos                          | Meses                        | 10                                                               | Centro                                  | E.T.S. Ingeniería Inform | ática Titulació                               | ón Grado en Ingenieri    | ía Informática-Tecnologías Informáticas                                       |
| os académicos                               | Créditos nece                | sarios 240                                                       | Creditos superado                       | s 102                    | Créditos                                      | faltan 138               |                                                                               |
| Datos personales                            |                              |                                                                  |                                         |                          |                                               |                          |                                                                               |
| Puntuación para la<br>próxima automatrícula | Estado del                   | acuerdo de estudios                                              |                                         |                          |                                               |                          |                                                                               |
| Datos de movilidad                          |                              | Estado del acuerdo de estudios                                   | El acuerdo de estudios está             | validado                 |                                               |                          |                                                                               |
| Primer v segundo ciclo                      |                              | Observaciones del responsable de centro                          |                                         |                          |                                               |                          |                                                                               |
| Instituto de Idiomas                        |                              |                                                                  |                                         |                          |                                               |                          |                                                                               |
| ldiomas superados /                         | Acuerdo de                   | estudios                                                         |                                         |                          |                                               |                          |                                                                               |
| acreditados                                 | Bloque                       | Asignaturas de la Uni                                            | versidad de Sevilla                     | Nº. Créditos bloque      | Asignaturas de la                             | universidad de destino   | Nº. Créditos bloque                                                           |
| distórico de pruebas de                     | 1                            | 2060001 - Fundamentos de Programación (12) T                     | RONCAL / FORMACIÓN BÁSICA               | 12                       | Asignatura del bloque 1 de destino (12) - An  | ual                      | 12                                                                            |
| Jniversidad de Sevilla                      | 2                            | 2060010 - Análisis y Diseño de Datos y Algoritn                  | 10s (12) OBLIGATORIA                    | 12                       | Asignatura del bloque 2 de destino (12) - An  | ual                      | 12                                                                            |
| os de empleado                              | 3                            | 2060054 - Introducción a la Ingeniería del Softwa<br>OBLIGATORIA | re y los Sistemas de Información I (6)  | 6                        | Asignatura del bloque 3 de destino (6) - Prim | ner semestre             | 6                                                                             |
| ne universitano                             | 4                            | 2060019 - Gestión de Sistemas de Información                     | 6) OPTATIVA                             | 6                        | Asignatura del bloque 4 de destino (6) - Seg  | undo semestre            | 6                                                                             |
| abiar Hua da Novaua Máya                    | 5                            | 2060017 - Sistemas Operativos (6) OBLIGATOR                      | IA                                      | 6                        | Asignatura del bloque 5 de destino (6) - Prim | ner semestre             | 6                                                                             |
| nbiar Fin de Sevius Movil                   |                              |                                                                  |                                         | 6                        | Asignatura del bloque 6 de destino (6) - Seg  | undo semestre            | 6                                                                             |
| ndiar Fin de Sevids Movin                   | 6                            | 2060023 - Programación Declarativa (6) OPTATI                    | VA                                      |                          |                                               |                          |                                                                               |

Universidad de Sevilla. C/ S. Fernando, 4, C.P. 41004-Sevilla, España. Centralita exterior: 954551000

P

w

Fz

0

°,

хI

N

0

9:35

20/05/2019

Volver

ES 🔺 🖿 🛱 🔥

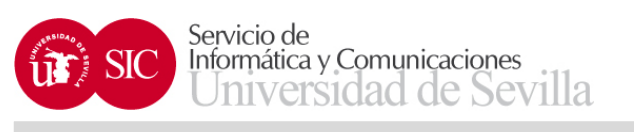

# CONVENIO FINANCIERO

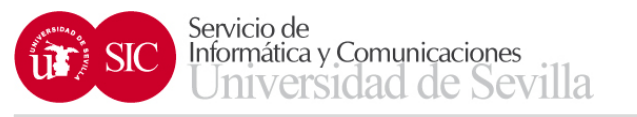

- Para obtener el convenio financiero es necesario cumplir los requisitos siguientes:
  - Haber realizado la prueba inicial de idioma OLS
  - Presentar fecha de partida válida
  - Presenta seguro de repatriación
  - Presentar acuerdo de estudios firmado por el responsable del centro
  - Presentar N.I.E. en vigor, para estudiantes con NIE

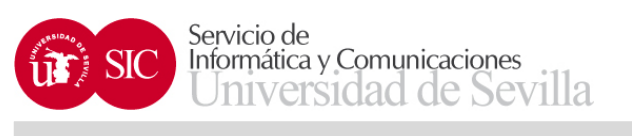

| Secretaría Virtual de la Univ 🗙                                            | +                           | Transmitter                                    |                                        |                                          |                    |             |                                            |                                        | - 0 <b>-</b> X      |
|----------------------------------------------------------------------------|-----------------------------|------------------------------------------------|----------------------------------------|------------------------------------------|--------------------|-------------|--------------------------------------------|----------------------------------------|---------------------|
| ♦ https://seviuspre.us.es/menu/i                                           | index.php?ids=9baf13c51&m   | enu=2-1:13:698:1389                            |                                        |                                          | C Q Bu             | scar        | ☆ 自 💟                                      | ∔ ♠                                    | ⊜ * - ≡             |
| Más visitados 🗍 Comenzar a usar Fire                                       | efox 🗍 UNIVERSITAS XXI - A  | AC                                             |                                        |                                          |                    |             |                                            |                                        |                     |
| Acceso desde servidor de pruebas                                           | s                           |                                                |                                        |                                          |                    |             |                                            |                                        |                     |
| u Secr                                                                     |                             | <b>Virtual</b><br>Dad <del>D</del> SEVILLA     |                                        |                                          |                    |             | ANTONIO JOSE CA<br>Sevilla, Viernes 17     | RRILLO SIERF<br>de Mayo de 20<br>Salir | SEVI<br>us          |
| La Secretaría Virtual Mis notificad                                        | ciones Mi perfil Busca      | r persona Mis aplicaciones Otras utilida       | des Gestión de usuarios administrativo | os Gestión de SEVIUS Refrescar menú      |                    |             |                                            |                                        |                     |
| Estás en: Mi perfil > Datos académico                                      | os > Datos de movilidad > C | onvenio financiero                             |                                        |                                          |                    |             |                                            | *                                      | Agregar a favoritos |
| novedades                                                                  | Datos de m                  | ovilidad                                       |                                        |                                          |                    |             |                                            |                                        |                     |
| Puntuación para la próxima<br>automatrícula                                | Datos de m                  | ovilidad                                       |                                        |                                          |                    |             |                                            |                                        |                     |
| 🆄 Mi perfil                                                                | Datos del destir            | no                                             |                                        |                                          |                    |             |                                            |                                        |                     |
| and herm                                                                   | Programa                    | Erasmus Estudio                                | País                                   | FRANCIA                                  |                    | Universidad | Institut Supérieur D"Électronique de Paris | (F PARIS376)                           |                     |
| Datos identificativos                                                      | Meses                       | 10                                             | Centro                                 | E.T.S. Ingeniería Informática            |                    | Titulación  | Grado en Ingeniería Informática-Tecnología | s Informáticas                         |                     |
| Datos académicos                                                           |                             |                                                |                                        |                                          |                    |             |                                            |                                        |                     |
| → Datos personales                                                         | Requisitos nece             | esarios para obtener el convenio fi            | nanciero                               |                                          |                    |             |                                            |                                        |                     |
| <ul> <li>Puntuación para la<br/>próxima automatrícula</li> </ul>           | Haber realizado la pr       | rueba inicial de idioma OLS                    |                                        |                                          |                    |             |                                            | ×                                      |                     |
| → Datos de movilidad                                                       | Presentar fecha de p        | partida válida                                 |                                        |                                          |                    |             |                                            | ×                                      |                     |
| → Primer y segundo ciclo                                                   | Presenta seguro de          | repatriación                                   |                                        |                                          |                    |             |                                            | ×                                      |                     |
| → Instituto de Idiomas                                                     | Presentar acuerdo d         | e estudios firmado por el responsable del cent | ro                                     |                                          |                    |             |                                            | ×                                      |                     |
| <ul> <li>Idiomas superados /<br/>acreditados</li> </ul>                    |                             |                                                |                                        |                                          |                    |             |                                            |                                        |                     |
| Histórico de pruebas de<br>→ acceso hechas en la<br>Universidad de Sevilla |                             |                                                |                                        |                                          |                    |             |                                            | V                                      | olver               |
| Datos de empleado                                                          |                             |                                                |                                        |                                          |                    |             |                                            |                                        |                     |
| Carné universitario                                                        |                             |                                                |                                        |                                          |                    |             |                                            |                                        |                     |
| Cambiar Pin de Sevius Móvil                                                |                             |                                                |                                        |                                          |                    |             |                                            |                                        |                     |
|                                                                            |                             |                                                |                                        |                                          |                    |             |                                            |                                        |                     |
|                                                                            |                             | Univ                                           | ersidad de Sevilla. C/ S. Fernando, 4, | C.P. 41004-Sevilla, España. Centralita e | exterior: 95455100 | 0           |                                            |                                        |                     |

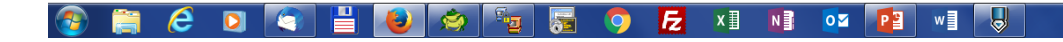

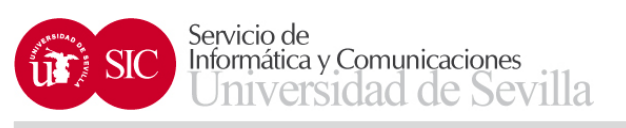

# **Movilidad Internacional**

| 📲 Secretaría Virtual de la Univ 🗙 🤇                                        | 🔤 Secretaría Virtual de la U                     | Jniv 🗙 🎆 Secretaría Virtual de la Univ 🗙           | +                                              |                                                |                                       |                                                                               |                   |
|----------------------------------------------------------------------------|--------------------------------------------------|----------------------------------------------------|------------------------------------------------|------------------------------------------------|---------------------------------------|-------------------------------------------------------------------------------|-------------------|
| ( https://seviuspre.us.es/menu/i                                           | index.php?ids=a64900310&m                        | nenu=2-1:13:698:1389                               |                                                |                                                | C Q Buscar                            | ☆ 自 ♥ ♣ ⋒ ♥                                                                   | * - ≡             |
| Más visitados Comenzar a usar Fire                                         | efox 🗍 UNIVERSITAS XXI                           | AC                                                 |                                                |                                                |                                       |                                                                               |                   |
| 🔺 Acceso desde servidor de pruebas                                         | s                                                |                                                    |                                                |                                                |                                       |                                                                               |                   |
| Secr                                                                       | etaría V                                         | <b>Virtual</b><br>DAD & SEVILLA                    |                                                |                                                |                                       | ANTONIO JOSE CARRILLO SIERRA<br>Sevilla, Lunes 20 de Mayo de 2019<br>Salir →] | SEVI<br>us        |
| La Secretaría Virtual Mis notificad                                        | ciones Miperfil Busca                            | ar persona Mis aplicaciones Otras utilidad         | es Gestión de usuarios administrativos (       | Gestión de SEVIUS Refrescar menú               |                                       |                                                                               |                   |
| Estás en: Mi perfil > Datos académico                                      | os > Datos de movilidad > C                      | Convenio financiero                                |                                                |                                                |                                       | A 🚖                                                                           | regar a favoritos |
| 🚥 Novedades                                                                | <ul> <li>Datos de m</li> </ul>                   | ovilidad                                           |                                                |                                                |                                       |                                                                               |                   |
| Puntuación para la próxima<br>automatrícula                                | Datos de m                                       | ovilidad                                           |                                                |                                                |                                       |                                                                               |                   |
| 🌼 Mi perfil                                                                | Datos del desti                                  | no<br>Frasmus Fetudia                              | Daie                                           | ERANCIA                                        | Universidad                           | Institut Sunáriour D'Électropique de Paris (E DADIS376)                       |                   |
| Datos identificativos                                                      | Meses                                            | 10                                                 | Centro                                         | E.T.S. Ingeniería Informática                  | Titulación                            | Grado en Ingeniería Informática-Tecnologías Informáticas                      |                   |
| Datos académicos                                                           |                                                  |                                                    |                                                | , i i i i i i i i i i i i i i i i i i i        |                                       | 5                                                                             |                   |
| → Datos personales                                                         | Requisitos nec                                   | esarios para obtener el convenio fina              | nciero                                         |                                                |                                       |                                                                               |                   |
| <ul> <li>Puntuación para la<br/>próxima automatrícula</li> </ul>           | Presentar N.I.E. en                              | vigor                                              |                                                |                                                |                                       | V                                                                             | -                 |
| → Datos de movilidad                                                       | Haber realizado la p                             | rueba inicial de idioma OLS                        |                                                |                                                |                                       | ✓                                                                             |                   |
| → Primer y segundo ciclo                                                   | Presentar fecha de                               | partida válida                                     |                                                |                                                |                                       | ✓                                                                             |                   |
| → Instituto de Idiomas                                                     | Presenta seguro de                               | repatriación                                       |                                                |                                                |                                       | v                                                                             |                   |
| → Idiomas superados /<br>acreditados                                       | Presentar acuerdo o                              | de estudios firmado por el responsable del centro  |                                                |                                                |                                       | <b>v</b>                                                                      |                   |
| Histórico de pruebas de<br>→ acceso hechas en la<br>Universidad de Sevilla | <ol> <li>Reúne todos<br/>de Andalucía</li> </ol> | los requisitos para el convenio financiero. Las ca | ntidades que figuran en este convenio financie | ero corresponden a la ayuda concedida por la / | Agencia Erasmus SEPIE. Quedan por cor | ocer y entregar el resto de cantidades procedentes de la Junta                |                   |
| Datos de empleado                                                          |                                                  |                                                    |                                                |                                                | Velver                                | onvonio financioro                                                            | in.               |
| Carné universitario                                                        |                                                  |                                                    |                                                |                                                | Volver C                              | Compromiso de la Sunta de Andaluc                                             | a                 |
| Cambiar Pin de Sevius Móvil                                                |                                                  |                                                    |                                                |                                                |                                       |                                                                               |                   |
|                                                                            |                                                  | Unive                                              | rsidad de Sevilla. C/ S. Fernando. 4. C.P      | . 41004-Sevilla, España. Centralita exte       | rior: 954551000                       |                                                                               |                   |
|                                                                            |                                                  |                                                    | ,, ,                                           |                                                |                                       |                                                                               |                   |
|                                                                            |                                                  |                                                    |                                                |                                                |                                       |                                                                               |                   |

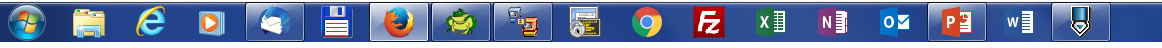

ES 🔺 🖿 🛄 も 9:45 20/05/201